## TonerPartner.de

**Deutschlands großer Toner und Tinten Spezialist** 

## **TONER RESET ANLEITUNG BROTHER HL-630 WINDOWS AS**

Um nach einem Toner Wechsel an Ihrem Brother HL-630 Windows AS einen Toner Reset (Toner zurücksetzen) durchzuführen, halten Sie sich an folgende Anweisungen:

- 1. Zunächst den Drucker am Netzschalter ausmachen.
- 2. Dann die Frontklappe am Brother HL-630 Windows AS öffnen.
- 3. Jetzt den GO Button drücken und halten, während Sie den Drucker einschalten.
- 4. Diesen Button so lange halten, bis drei LEDs aufleuchten: "Paper, Toner und Drum".
- 5. Nun kurz den GO Button Ioslassen, sodass die Lampen erlöschen.
- 6. Sofort 2x schnell den GO Button drücken, damit die LEDs wieder angehen.
- 7. Sofort 6x schnell den GO Button betätigen, dann blinkt die LED "Paper".

Damit ist der Reset beendet. Schließen Sie die Klappe.

Noch mehr Toner und Tinte finden Sie auf <u>www.TonerPartner.de</u>